# Brugerguide til Betalingsservice på Nordea Corporate

# Hvordan får jeg Betalingsservice?

For at få adgang til Betalingsservice skal du række ud til din Corporate Netbank administrator, som kan give dig adgang til servicen i Corporate Netbank's administrationsmodul. Betalingsservice er allerede tilføjet din virksomheds Corporate Netbank aftale.

# Hvor i Nordea Corporate finder jeg Betalingsservice?

Gå til "Payments" i top menuen og find Betalingsservice ved at trykke på pilen.

| Nordea     |                              |
|------------|------------------------------|
| Accounts 🗸 | Payments A Other services    |
|            | Overview<br>Betalingsservice |
|            |                              |

# Jeg kan ikke se Betalingsservice under "Payments" fanebladet i top menuen?

Ræk ud til din Corporate Netbank administrator, som skal tilføje dig som burger af Betalingsservice i Corporate Netbank's administrationsmodul, før du har adgang til servicen.

# Jeg kan ikke se "Payments" fanebladet i top menuen?

Hvis du ikke kan se "Payments" fanebladet i top menuen, skal du række ud til din Corporate Netbank administrator og sikre, at du har betalingsrettigheder i Corporate Netbank.

# Hvordan vælger jeg en virksomhed?

Brug dropdownmenuen under "Company", når du skal vælge den virksomhed, du skal bruge Betalingsservice til.

Hvis du ikke kan se virksomheden i dropdownmenuen, skal du række ud til din Corporate Netbank administrator og sikre, at du har betalingsrettigheder til den pågældende virksomhed i Corporate Netbank.

| Nordea                                                                                                   | ③ 뽔 U7 DirectDebit ~                  |
|----------------------------------------------------------------------------------------------------|---------------------------------------|
| Accounts V Payments V Other services V                                                                   |                                       |
| Betalingsservice My per                                                                                  | ding confirmations 1090 Add agreement |
| Company DUCK HOLDING                                                                                     |                                       |
| DUCK HOLDING           Upcoming payments         Agreements         Agreement confirmations         1090 |                                       |
| Search<br>Q Account, date, amount, to                                                                    |                                       |
| Show only active agreements Showing 50 of 1000 agreements                                                | ¥ 8                                   |
| To (Beneficiary) Agreement No. Status Payment date From account                                          | Amount                                |

Hvor kan jeg se kommende betalinger? Når du har valgt en virksomhed, kan du se kommende betalinger ved at trykke på fanen "Upcoming payments".

| Select company           |                         |                  |            |
|--------------------------|-------------------------|------------------|------------|
| ABCD VIISALU GUERRERO    | ~                       |                  |            |
| Upcoming payments Agreen | ments Confirm agreement |                  |            |
| Search                   |                         |                  |            |
| Q Amount, date etc       |                         |                  |            |
|                          |                         |                  |            |
| Showing 5 payments       |                         |                  | ± ⊕        |
| Execution date           | From                    | Beneficiary      | Amount     |
| 01.08.2022               | 3205621066              | MASTERCARD       | 28,881 DKK |
| 01.08.2022               | 8962585842              | RØDE KORS        | 180 DKK 📋  |
| 01.08.2022               | 8962585842              | YOUSEE A/S       | 937 DKK 📋  |
| 08.08.2022               | 8962585842              | HVIDOVRE KOMMUNE | 467 DKK 🗎  |
| 22.08.2022               | 8962585842              | B-SKAT           | 547 DKK 🗎  |
|                          |                         |                  |            |
| 01.08.2022               | 8962585842              | RØDE KORS        | 180 DKK 🝵  |
|                          |                         |                  |            |

# Hvordan printer, eksporterer og sletter jeg kommende BS betalinger eller tilmeldte BS aftaler?

Du kan printe et overblik over kommende BS betalinger, eller en oversigt over tilmeldte BS aftaler ved at trykke på "printer" ikonet.

Du kan også vælge at eksportere samme overblik til Excel ved at trykke på "export" ikonet.

Hvis du vil afvise en kommende BS betaling eller slette en tilmeldt BS aftale, skal du trykke på "skraldespanden" ud for den kommende BS betaling eller tilmeldte BS aftale. Læs mere om afvisning af BS betalinger samt ophør af tilmeldte BS aftaler i <u>Generelle regler for</u> <u>debitorer i Betalingsservice</u>.

| Select company         |                          |                  |            |
|------------------------|--------------------------|------------------|------------|
| ABCD VIISALU GUERRERO  | ~                        |                  |            |
| Upcoming payments Agre | ements Confirm agreement |                  |            |
| Search                 |                          |                  |            |
| Q Amount, date etc     |                          |                  | $\bigcirc$ |
| Showing 5 payments     |                          |                  | ± 🖶        |
| Execution date         | From                     | Beneficiary      | Amount     |
| 01.08.2022             | 3205621066               | MASTERCARD       | 28,881 DKK |
| 01.08.2022             | 8962585842               | RØDE KORS        | 180 DKK 🗎  |
| 01.08.2022             | 8962585842               | YOUSEE A/S       | 937 DKK 💼  |
| 08.08.2022             | 8962585842               | HVIDOVRE KOMMUNE | 467 DKK 💼  |
| 22.08.2022             | 8962585842               | B-SKAT           | 547 DKK 📋  |
| 01.00.2022             | 0053505043               | DADE VODE        | 100.0777   |

# Hvor finder jeg tilmeldte Betalingsservice aftaler for en virksomhed?

Når du har valgt en virksomhed finder du tilmeldte Betalingsservice aftaler for den virksomhed under fanen "Agreements".

Her kan du se status på aftalerne, slette aftaler (ophør) eller vælge at printe/eksportere et overblik over alle tilmeldte BS aftaler for virksomheden.

Vær opmærksom på, at du kun kan se tilmeldte BS aftaler for de konti du har konto- & betalingsrettigheder til i Corporate Netbank.

| talingsservice          |               |                   |              | M                                 | y pending confirmations 885 | Add agr | eeme |
|-------------------------|---------------|-------------------|--------------|-----------------------------------|-----------------------------|---------|------|
| Company                 |               |                   |              |                                   |                             |         |      |
| DUCK HOLDING            | ~             |                   |              |                                   |                             |         |      |
|                         |               |                   |              |                                   |                             |         |      |
| Jpcoming payments       |               | ment confirmatior | 885          |                                   |                             |         |      |
|                         |               |                   |              |                                   |                             |         |      |
| Search                  |               |                   |              |                                   |                             |         |      |
| Q Account, date, amo    | ount, to      |                   |              |                                   |                             |         |      |
|                         |               |                   |              |                                   |                             |         |      |
| Show only active        | agreements    |                   |              |                                   |                             |         |      |
| Showing 50 of 1000 agre | ements        |                   |              |                                   |                             | 坐       | 8    |
| To (Beneficiary)        | Agreement No. | Status            | Payment date | From account                      |                             | Amount  |      |
| CALL ME A/S             | 922397002     | Active            |              | Duck Holding Account 1 1545740024 |                             | -       | ŵ    |
| ST 122 1112 / 1/0       | 522001002     |                   |              | 2441 Hotang / Scould 1 1949/40024 |                             |         | ۳    |
|                         |               |                   |              |                                   |                             |         |      |
| CALL ME A/S             | 923152039     | Active            | -            | Duck Holding Account 1 1545740024 |                             | -       | ۵    |

# Hvordan tilmelder jeg en ny BS aftale?

Du kan tilmelde en ny BS aftale hvis du har "Key in" rettigheder til den konto aftalen skal tilmeldes.

Vælg virksomheden i dropdownmenuen, og tryk på "Add Agreement" øverst i højre hjørne.

| Accounts V Payments V              | Other services 🗸  |                  |              |                                   |                          |         |
|------------------------------------|-------------------|------------------|--------------|-----------------------------------|--------------------------|---------|
| Betalingsservice                   |                   |                  |              | My pending                        | confirmations 885 Add ag | reement |
| Company<br>DUCK HOLDING            |                   |                  |              |                                   |                          |         |
| Upcoming payments                  | Agreements Agreem | ent confirmation | s 885        |                                   |                          |         |
| Search<br>Q Account, date, amount, | to                |                  |              |                                   |                          |         |
| Show only active agre              | ements<br>nts     |                  |              |                                   | ځ                        | 8       |
| To (Beneficiary)                   | Agreement No.     | Status           | Payment date | From account                      | Amount                   |         |
| CALL ME A/S                        | 922397002         | Active           | -            | Duck Holding Account 1 1545740024 | -                        | ۵       |
| CALL ME A/S                        | 923152039         | Active           | -            | Duck Holding Account 1 1545740024 | -                        | Ū       |
| CALL ME A/S                        | 923153013         | Active           |              | Duck Holding Account 1 1545740024 | -                        | Đ       |

Udfyld den påkrævede information og tryk "Add".

| Add agreement                |        | ×   |       |
|------------------------------|--------|-----|-------|
| Company                      |        |     |       |
| DUCK HOLDING                 |        | ~   |       |
| Account                      |        |     |       |
| Duck Holding Account 1       |        | ~   |       |
| Customer number              |        |     |       |
| 00000034389000               |        |     |       |
| Max 15 characters (0-9, A-Å) |        |     |       |
| BS creditor number / PBS nur | nber   |     |       |
| 02789779                     |        |     |       |
| 8 numbers                    |        |     |       |
| Debtor group number          |        |     |       |
| 00001                        |        |     |       |
| 5 numbers                    |        |     |       |
|                              |        |     | 45740 |
|                              | Cancel | Add |       |

De efterfølgende trin afhænger af de betalingsrettigheder, du har til den pågældende konto i Corporate Netbank. Hvis du er i tvivl om dine betalingsrettigheder, skal du række ud til din Corporate Netbank administrator.

#### "Key In" rettigheder

Hvis du har *"Key In"* rettigheder vil den indtastede BS aftale blive sendt til godkendelse hos en person med godkendelsesrettigheder. Først når aftalen er godkendt, vil den blive oprettet.

Du kan følge status på din indtastede BS aftale under fanen "Agreement Confirmations". Når aftalen er godkendt, kan du se den under "Agreements".

Vær opmærksom på, at det kan tage op til 24 timer, fra aftalen er blevet godkendt, til den er synlig under "Agreements" fanen.

| Nordea                                                                 |                        |                           |                  |                             |
|------------------------------------------------------------------------|------------------------|---------------------------|------------------|-----------------------------|
| Accounts V Payments V Other serv                                       | vices 🗸                |                           |                  |                             |
| Betalingsservice                                                       |                        |                           |                  |                             |
| Company                                                                |                        |                           |                  |                             |
| DUCK HOLDING 🗸                                                         |                        |                           |                  |                             |
| Upcoming payments Agreements                                           | Agreement confirmation | ns                        |                  |                             |
| My pending confirmations<br>Showing 50 of 3309 agreement confirmations |                        |                           |                  |                             |
| From account                                                           | Customer No.           | BS creditor No. / PBS No. | Debtor group No. | Status                      |
| Duck Holding Account 1 1545740024                                      | 000000407336348        | 02789779                  | 00001            | Awaiting final confirmation |
| Duck Holding Account 1 1545740024                                      | 000000407336348        | 02789779                  | 00001            | Awaiting final confirmation |

## "Confirm Alone" rettigheder

Hvis du har "Confirm alone" rettigheder, vil din BS aftale automatisk blive godkendt, når du har indtastet de rigtige oplysninger og trykket "Add". Du vil herefter blive videresendt til "Agreement confirmations" fanen, hvor du kan se status på aftalen.

Under "Agreement Confirmations" fanen er "My pending agreements" sat til default, og du vil derfor kun se aftaler, som afventer din godkendelse. Hvis du slår den fra, kan du også finde aftaler, som er godkendt.

Når aftalen er endelig oprettet, vil den være synlig under "Agreements" fanen - vær opmærksom på, at det kan tage op til 24 timer.

| It takes up to 24 hours to process your new                                                                                                    | agreement. It will be adde | ed as soon as it is ready.            |                           |                     |                              |        |
|----------------------------------------------------------------------------------------------------|----------------------------|---------------------------------------|---------------------------|---------------------|------------------------------|--------|
| alingsservice                                                                                                    |                            |                                       |                           |                     | My pending confirmations 883 | Add ag |
| ompany                                                                                                    |                            |                                       |                           |                     |                              |        |
| DUCK HOLDING 🗸                                                                                                    |                            |                                       |                           |                     |                              |        |
| Ipcoming payments Agreements                                                                                                    | Agreement confirmatio      | ons 883                               |                           |                     |                              |        |
| Agreements<br>My pending confirmations<br>howing 50 of 3309 agreement confirmations                                                                                        | Agreement confirmatio      | ons 883                               |                           |                     |                              | ځ      |
| Ppcoming payments Agreements<br>My pending confirmations<br>howing 50 of 3309 agreement confirmations<br>From account                                                      | Agreement confirmatio      | BS creditor No. / PBS No.             | Debtor group Na.          | Status              | Created                      | ځ      |
| Jpcoming payments     Agreements       My pending confirmations       howing 50 of 3309 agreement confirmations       From account       Duck Holding Account 1 1545740024 | Agreement confirmation     | BS creditor No. / PBS No.<br>02789779 | Debtor group No.<br>00001 | Status<br>Confirmed | Created<br>15.11.2023        | ځ      |

## "Confirm Two Groups Together"

Hvis du har "Confirm Two Groups Together" rettigheder, vil BS aftalen automatisk blive godkendt på dine vegne, når du har indtastet de påkrævede oplysninger og trykket "add". Herefter bliver BS aftalen sendt til godkendelse hos godkendelsesgruppe 2.

Du vil blive videresendt til "Agreement confirmations" fanen, hvor du kan følge status på aftalen. Så længe den afventer endelig godkendelse hos godkendelsesgruppe 2, vil den have status "Awaiting final Confirmation". Når status skifter til "Confirmed", er BS aftalen endelig godkendt, og vil indenfor 24 timer kunne ses under fanen "Agreements".

Vær opmærksom på, hvis du er i en godkendelsesgruppe, kan du også selv have aftaler til godkendelse. Hvis du kigger under fanen "Agreement confirmations", kan du se alle aftaler som afventer din godkendelse. Status "Awaiting final confirmation" betyder, at BS aftalen allerede er godkendt af godkendelsesgruppe 1, men afventer din godkendelsesgruppes endelige godkendelse.

Hvis status er "awaiting confirmation" betyder det, at ingen endnu har godkendt den afventende BS aftale – hvis du godkender, vil den herefter blive sendt til godkendelsesgruppe 2.

| lingsservice                                                                                                |                                    |                           |                  | My pend                                                 | ing confirmations 69    | Add ag |
|----------------------------------------------------------------------------------------------------|------------------------------------|---------------------------|------------------|---------------------------------------------------------|-------------------------|--------|
| mpany                                                                                                    |                                    |                           |                  |                                                         |                         |        |
| DUCK HOLDING V                                                                                              |                                    |                           |                  |                                                         |                         |        |
| coming payments Agreements                                                                                  | Agreement confirmati               | ions 69                   |                  |                                                         |                         |        |
| My pending confirmations                                                                                    |                                    |                           |                  |                                                         |                         |        |
| owing 50 of 3309 agreement confirmations                                                                    |                                    |                           |                  |                                                         |                         | 坐      |
| From account                                                                                                | Customer No.                       | BS creditor No. / PBS No. | Debtor group No. | Status                                                  | Created                 |        |
| Duck Holding Account 1 1545740024                                                                           | 000000407336348                    | 02789779                  | 00001            | Awaiting final confirmation                             | 15.11.2023              |        |
| Duck Holding Account 1 1545740024                                                                           | 000000407336348                    | 02789779                  | 00001            | Awaiting final confirmation                             | 15.11.2023              |        |
| Duck Holding Account 1 1545740024                                                                           |                                    |                           |                  |                                                         |                         |        |
| Duck Holding Account 1 1545740024                                                                           | 000000407336348                    | 02789779                  | 00001            | Awaiting final confirmation                             | 1511.2023               |        |
| Duck Holding Account 1 1545740024<br>Duck Holding Account 1 1545740024<br>Duck Holding Account 1 1545740024 | 000000407336348<br>000000407336348 | 02789779<br>02789779      | 00001<br>00001   | Awaiting final confirmation Awaiting final confirmation | 1511.2023<br>15.11.2023 |        |

### View permission

Hvis du har "view" rettigheder" til en konto, kan du se kommende betalinger samt eksisterende aftaler tilknyttet den pågældende konto. Du kan ikke oprette nye aftaler eller godkende oprettelsen af nye BS aftaler på vegne af andre

Hvis du mener dette er en fejl, skal du række ud til din Corporate Netbank administrator.

# Hvor kan jeg se gennemførte betalinger?

Alle gennemførte BS betalinger vil være synlige under fanen "Accounts" i top menuen på Nordea Corporate.

# Jeg kan ikke se min BS betaling i betalingsoversigten på Nordea Corporate?

BS betalinger er ikke synlige i betalingsoversigten på Nordea Corporate. Tilsvarende er betalinger, som ikke er BS betalinger, ikke synlige på oversigten over kommende BS betalinger under Betalingsservice fanen.

# Jeg får en fejlmeddelse, når jeg prøver at oprette en ny BS aftale?

Hvis du får en fejlmeddelse, når du prøver at oprette en ny BS aftale, er det med stor sandsynlighed, fordi der er indtastet forkert information i de påkrævede felter (Customer number, BS creditor number/PBS number or Debtor group number).

Prøv at oprette aftalen igen, og sikr at den påkrævede information er indtastet korrekt.

|               | Add agreement                                                                           | × |  |
|---------------|-----------------------------------------------------------------------------------------|---|--|
| ~             | Sorry! Something went wrong with the creation Please try again. An error occurred while | × |  |
|               | creating the agreement. It has not been created.                                        |   |  |
|               | Company<br>DUCK HOLDING                                                                 | ~ |  |
| ement confi   | Account                                                                                 |   |  |
|               | Duck Holding Account 1                                                                  | ~ |  |
|               | Customer number                                                                         |   |  |
|               | 568732563856328                                                                         |   |  |
|               | Max 15 characters (0-9, A-Å)                                                            |   |  |
|               | BS creditor number / PBS number                                                         |   |  |
|               | 56284683                                                                                |   |  |
|               | 8 numbers                                                                               |   |  |
|               | Debtor group number                                                                     |   |  |
| rivacy Policy | 46832                                                                                   |   |  |

### Jeg får en fejlmeddelse, når jeg skal godkende en ny BS aftale som sidste godkender?

Hvis du får en fejl, når du skal godkende en ny BS aftale som sidste godkender, skyldes det med stor sandsynlighed at vedkommende, som har indtastet den påkrævede information under oprettelse af aftalen, har indtastet forkert information (Customer number, BS creditor number/PBS number or Debtor group number).

Slet aftalen, og kontakt den som har indtastet oplysningerne, og bed vedkommende oprette BS aftalen på ny med korrekt information.

| ▲ Sorry! Something wer   | t wrong with the conf   | rmation             |                          |    |                          |            |
|--------------------------|-------------------------|---------------------|--------------------------|----|--------------------------|------------|
| Please try again. An err | or occurred while confi | ming the agreement. | It has not been confirme | d. |                          |            |
| Betalingsservice         |                         |                     |                          |    | My pending confirmations | 1090 Add a |
| Company                  |                         |                     |                          |    |                          |            |
| DUCK HOLDING             | ~                       |                     |                          |    |                          |            |
| Upcoming payments        | Agreements A            | greement confirmat  | ions 1090                |    |                          |            |